HOW TO BACK UP THE VIDEOS TO AVI FORMAT USING MDVR PLAYER SOFTWARE

STEP-01: Click Open NVR Player software and search recorded video list

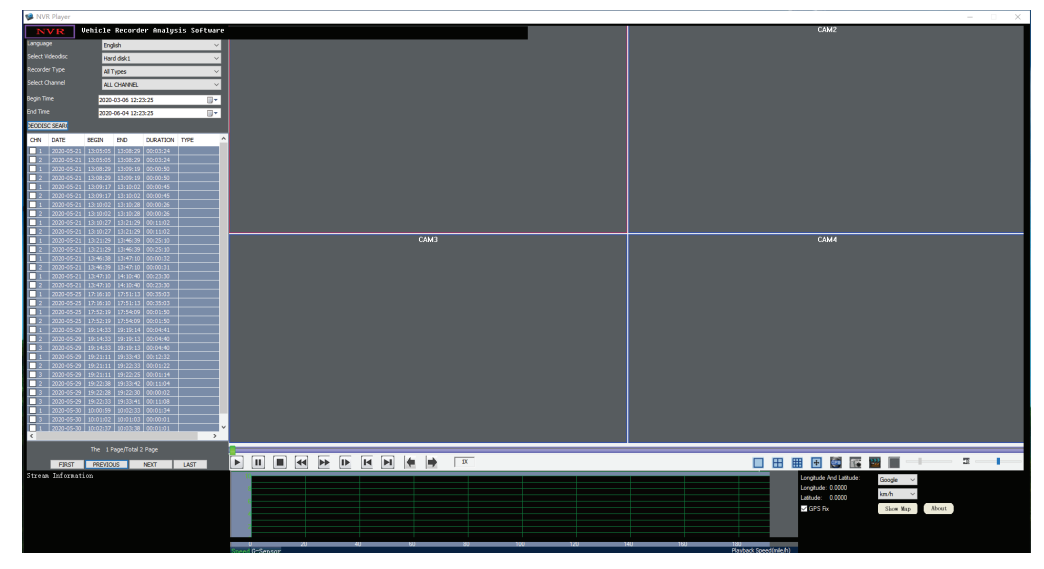

STEP-02:Click Open videos=>Right Click on video you want to convert to AVI =>Click Cut and Turn to AVI

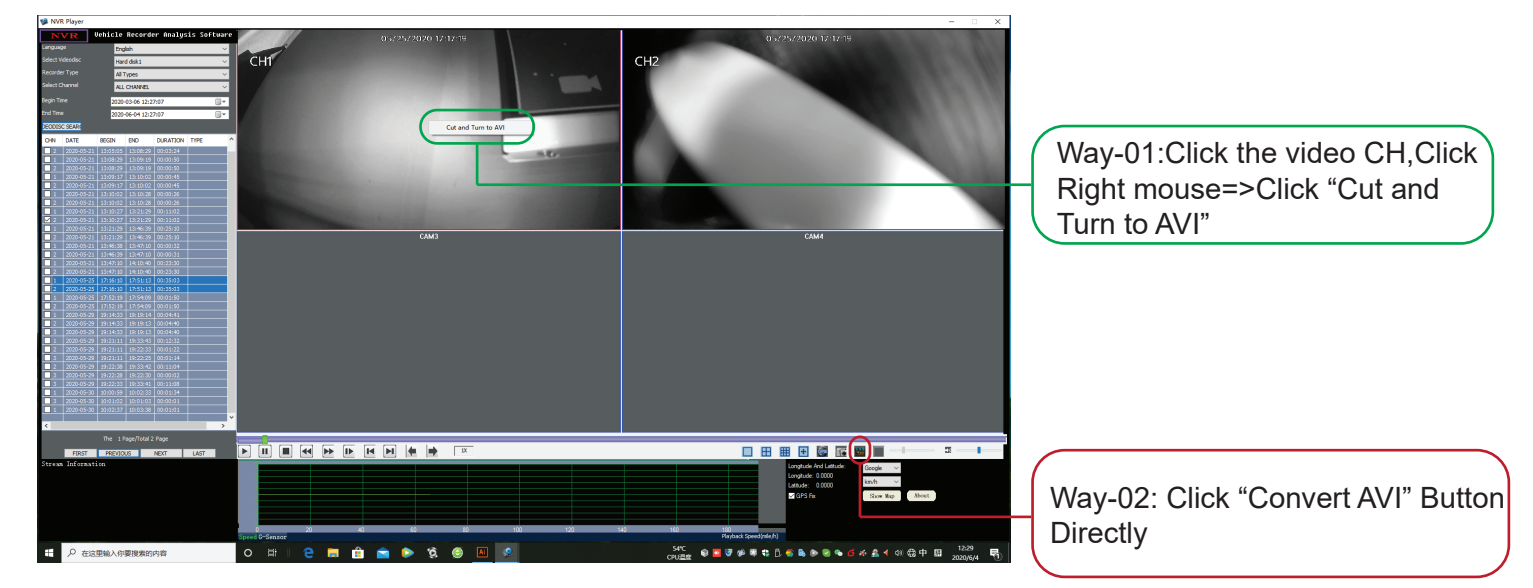

## STEP-03: Back Up time and back up path Location

| onvert to AVI X                                           |                                                                                                |
|-----------------------------------------------------------|------------------------------------------------------------------------------------------------|
| 080                                                       |                                                                                                |
| 7:16:10-17:51:13 CH02 PAL CIF 25F/S                       | zone                                                                                           |
|                                                           |                                                                                                |
| 7:16:10 - 17:51:13 -                                      |                                                                                                |
| :\Users\Administrator\Desktop\Test Back Up Click button 1 | to setup path                                                                                  |
| 01-02-171610-175113.AVI                                   |                                                                                                |
|                                                           |                                                                                                |
| Auto stop playing when Converting. START Click "Start"    | to start backup                                                                                |
| 011-0                                                     | ers Administrator/Desktop/Test Back Up 2-17:51:13 AVI Auto stop playing when Converting. START |